# Manual de instrucciones para presentar exámenes en línea

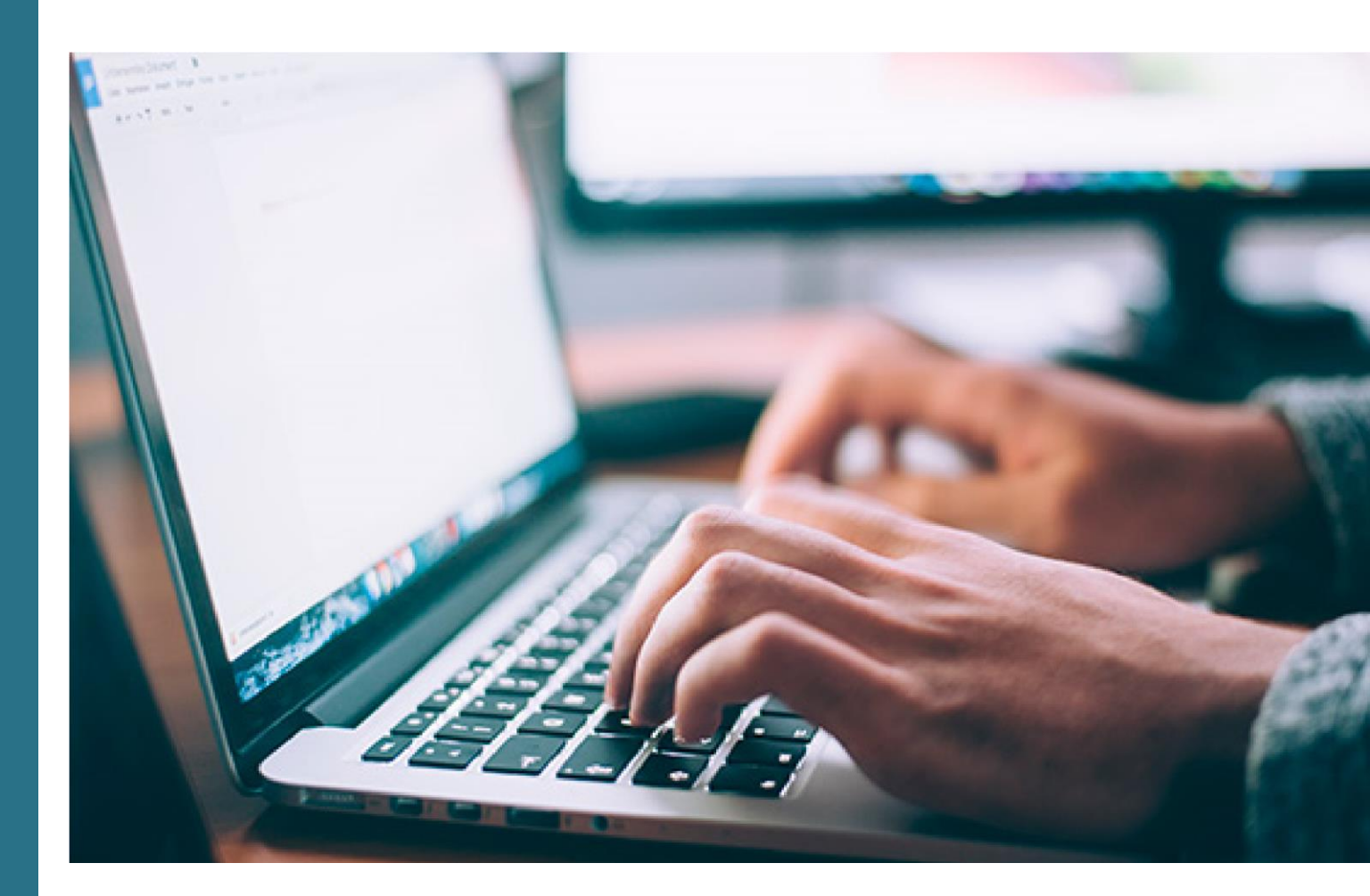

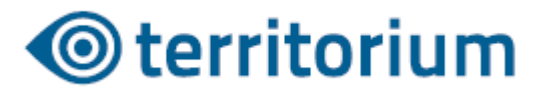

# Proceso de registro

El proceso de registro en la plataforma debe realizarse del **23 al 26 de noviembre de 2023**, con la finalidad que la/el aspirante pueda identificarse en el portal web https://buap.edtest.ai

Usa una computadora de escritorio con cámara web o computadora portátil con cámara integrada. Preferiblemente ingresa a la plataforma utilizando uno de los siguientes navegadores: Google Chrome o Mozilla Firefox.

**1.** Inicia sesión con el **folio (7 dígitos)** que encontrarás en tu comprobante de validación de documentos y la **contraseña** que generaste en el paso 1 de la **Convocatoria de Revalidación o Convalidación de Estudios 2023.** 

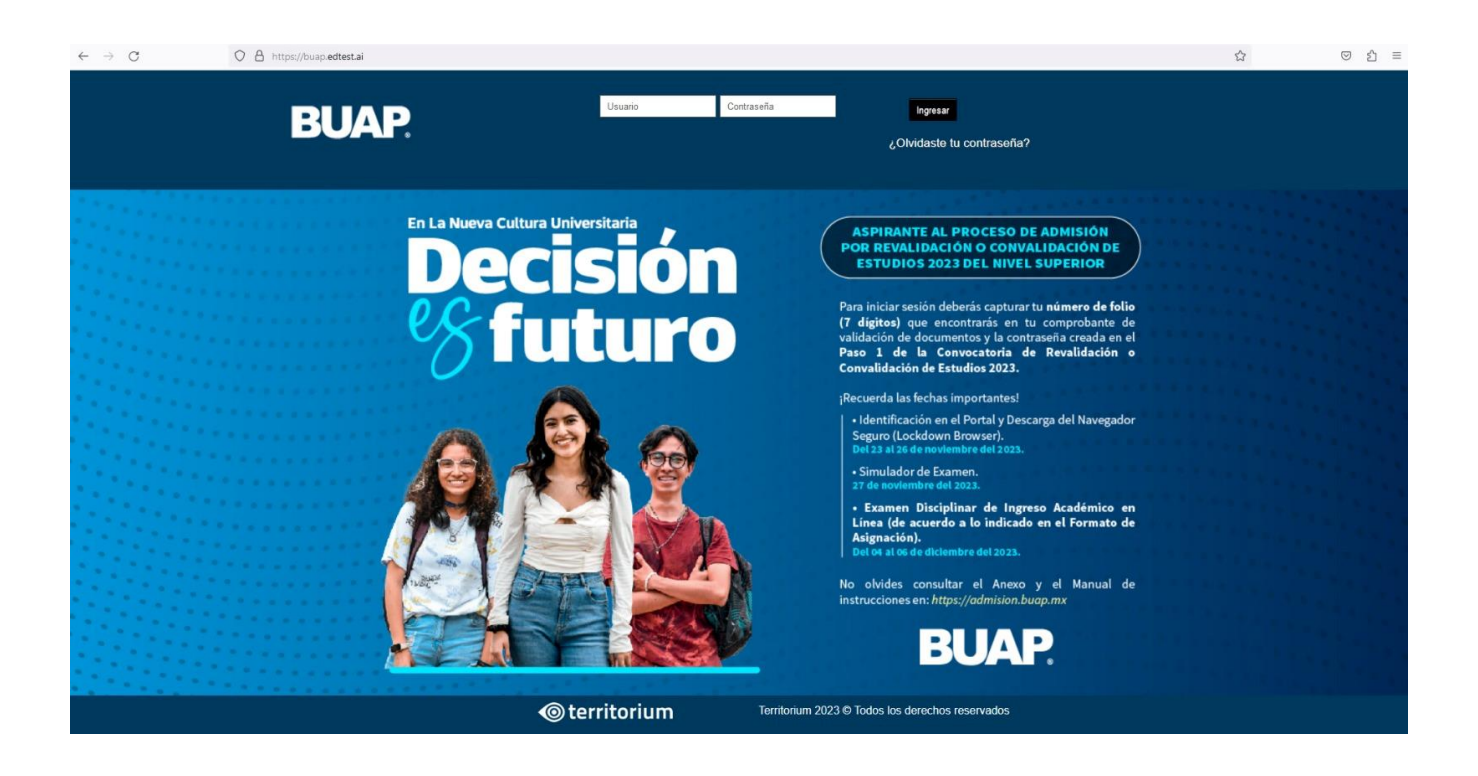

2. Para realizar el registro en la plataforma, es necesario tomar una fotografía de tu cara. Esta servirá para efectuar la autenticación por reconocimiento facial en la plataforma.

Este proceso consta de 2 pasos. Para efectuarlo exitosamente lee atentamente las instrucciones en cada paso.

Para la toma de fotografía, sigue los lineamientos que se describen en la imagen. Ten en cuenta estas recomendaciones para los pasos siguientes.

Captura de fotografías

#### Paso 1 de 2

La fotografía capturada en el Portal de Aspirantes será usada como forma de autenticación por reconocimiento facial durante el examen, por lo que es indispensable que la imagen cuente con la calidad necesaria

Instrucciones para la toma de fotografía

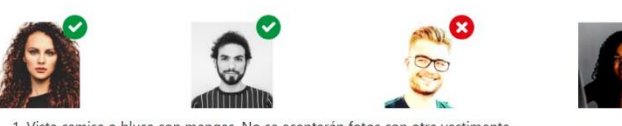

- I. Vista camisa o blusa con mangas. No se aceptarán fotos con otra vestimenta
- 2. Mantenga su rostro descubierto, sin lentes (solo para la foto) y libre de accesorios, excepto alguno requerido por sus creencias religiosas. Remueva también aretes que use en el rostro (piercing). De tener cabello largo, manténgalo fuera de su cara.
- 3. El fondo de la foto debe ser blanco o lo más claro posible. Evite tomar la foto en un espacio con un fondo colorido, que contenga algún objeto o refleje luz.
- 4. Mantenga su rostro lo más iluminado posible. Intente no tomar la foto muy lejos o muy cerca de la cámara. Lo importante es que su rostro se mantenga centralizado.

Siguiente

5. Manténgase mirando a la cámara en una posición erguida mientras tome la foto.

3. Para el primer paso deberás tomar una fotografía de tu cara. Es posible que el navegador te solicite permiso para acceder a la cámara web, haz clic en "Permitir o Allow" y continúa con el proceso.

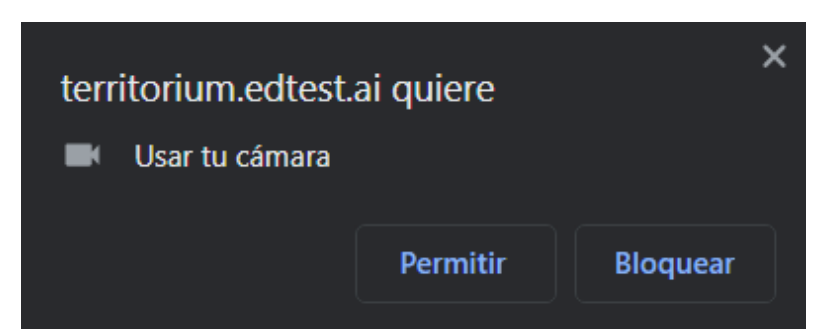

**4.** Ten en cuenta las recomendaciones para la toma de la fotografía. Ubícate frente a la cámara y haz clic en el botón *"Capturar foto"*.

**5.** Para el segundo paso, el sistema validará la foto de tu rostro contra la fotografía tomada en la entrega de los

documentos el 26 de octubre en el Arena

BUAP. Si estás de acuerdo con la foto capturada, continúa con el proceso. De lo contrario, haz clic en *"Tomar nueva* 

fotografía".

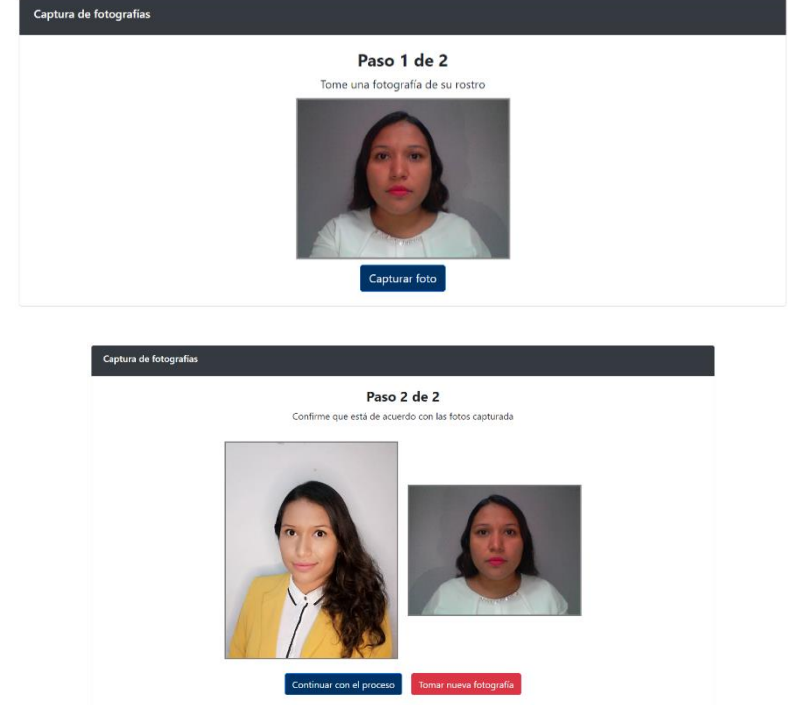

Si tu proceso de registro fue exitoso, podrás acceder a la plataforma.

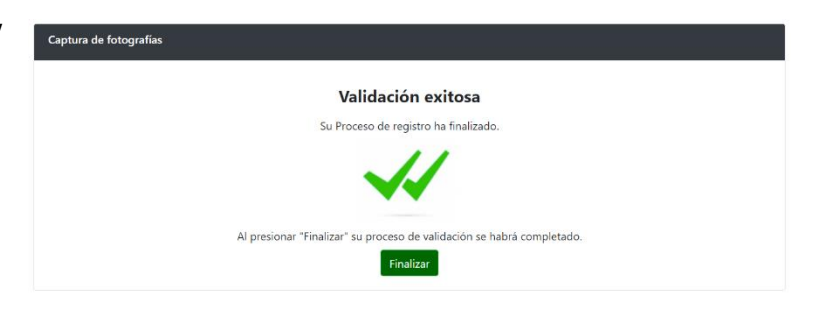

En caso de presentar alguna falla en el proceso verás un anuncio con una descripción del error.

Reinicia el proceso y toma la fotografía nuevamente.

| , | Captura de fotografías                                                                |
|---|---------------------------------------------------------------------------------------|
|   | Hubo un error en la validación                                                        |
|   | Su identidad no pudo ser verificada. Reinicia el proceso y toma las fotos nuevamente. |
|   | No se detectaron rostros en la imagen                                                 |
|   |                                                                                       |
|   | Reiniciar Captura                                                                     |

Si presentas errores en la captura de fotografía, a partir del tercer intento podrás solicitar la verificación manual.

Este proceso lo realizará un supervisor, y el resultado te será notificado vía correo electrónico. Si estás de acuerdo con este proceso, haz clic en el botón "Aceptar".

| Captura de fotografías                                                                |
|---------------------------------------------------------------------------------------|
| Hubo un error en la validación                                                        |
| Su identidad no pudo ser verificada. Reinicia el proceso y toma las fotos nuevamente. |
| No se detectaron rostros en la imagen                                                 |
|                                                                                       |
| Reiniciar Captura Solicitar verificación manual                                       |

|                                        | Verif                                                  | cación                             | Manual                           |                             |                 |
|----------------------------------------|--------------------------------------------------------|------------------------------------|----------------------------------|-----------------------------|-----------------|
| Un superv<br>manual. El<br>electrónico | isor validará s<br>resultado de es<br>registrado en la | us fotog<br>ta revisio<br>platafor | grafías de<br>ón le será<br>rma. | ingreso de<br>notificado al | forma<br>correo |
|                                        | <b>C</b>                                               | -1                                 | A                                |                             |                 |

6. Una vez hayas ingresado a la plataforma, verás las instrucciones para instalar la aplicación LockDown Browser en tu computadora. Como parte del proceso, antes de entrar al examen, necesitarás instalar Lockdown Browser. Es un navegador seguro y a través del cual podrás presentar el examen sin distracciones, asegurando que no tengas acceso a ningún software que pueda comprometer tus resultados. Descarga el instalador que corresponda a tu sistema operativo y completa la instalación siguiendo los pasos que te indica el programa. Descarga aquí LockDown Browser Windows Mac Una vez instalado, cierra todos los programas para que no interfieran con LockDown Browser. En el caso de que tu conexión a internet falle, no cierres la aplicación, espera a que regrese tu conectividad. Continúa con el proceso dando clic en el botón Ingresar y selecciona la opción "Abrir con LockDown Browser".

¡Bienvenido!

Descarga LockDown Browser usando los siguientes enlaces, según tu sistema operativo:

**Windows:** https://archivos.territorio.la/lockdownbrowser/LockDownBrowserOEMSetup.exe **MAC:** https://archivos.territorio.la/lockdownbrowser/InstallLDBOEMSDK.zip

Puedes conocer más acerca de LockDown Browser en el siguiente video: <u>https://web.respondus.com/lockdownbrowser-student-video/</u>

Para instalar la aplicación, descarga el instalador y guárdalo en su computadora, una vez descargado, ejecuta el instalador

| 🧿 Save As                              | ×                                      | File Home Share                                                                                                    | View           |
|----------------------------------------|----------------------------------------|----------------------------------------------------------------------------------------------------|----------------|
| ← → × ↑ 🗖 > Inc > Desktop >            | <ul><li>・ ひ シ Search Desktop</li></ul> | The Home share                                                                                                    | view           |
| Organize 🔻 New folder                  | E • 0                                  | $\leftarrow \rightarrow \land \uparrow \blacksquare \rightarrow lnc$                                                                                                    | >              |
| 🔹 🖈 Quick access                       |                                        | and the second second sec |                |
| o Creative Cloud Files                 |                                        |                                                                                                    |                |
| OneDrive                               |                                        | 🖈 Quick access                                                                                                    |                |
| - Inc                                  |                                        |                                                                                                    |                |
| 🛛 💣 Network                            |                                        | o Creative Cloud Files                                                                                                    |                |
|                                        |                                        | OneDrive                                                                                                    |                |
|                                        |                                        |                                                                                                    | LockDownBrows  |
| ru lasko- David ODMata au              |                                        | 📃 Inc                                                                                                    | erOEMSetup.exe |
| File name: LockDownBrowserOEMSetup.exe |                                        |                                                                                                    |                |
| Save as type: Application (".exe)      | ~                                      | 📑 Network                                                                                                    |                |
| ∧ Hide Folders                         | Save Cancel                            |                                                                                                    |                |

Sigue los pasos, espera hasta que se complete la instalación y haz clic en el botón "Finalizar o Finish".

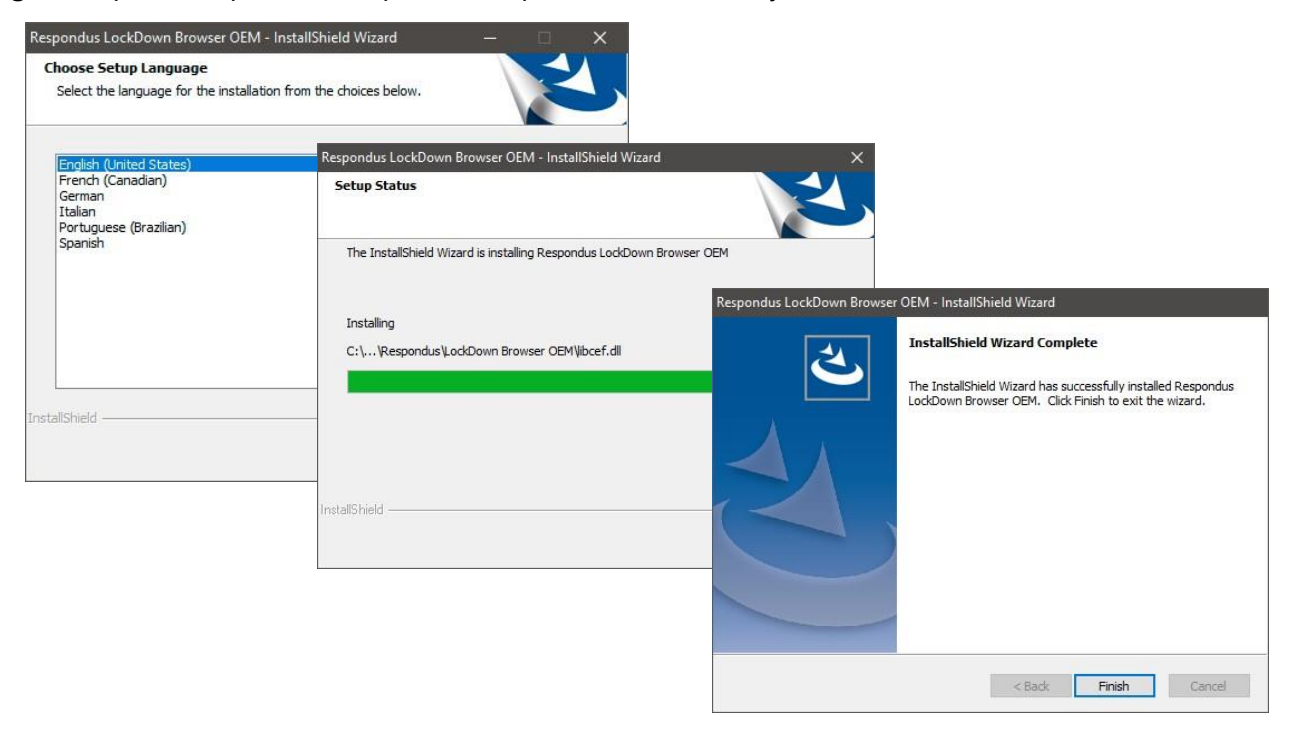

Una vez LockDown Browser esté instalado en tu computadora, puedes regresar a la plataforma y hacer clic en el botón *"Iniciar"*.

ilniciar!

El navegador te preguntará si deseas abrir el enlace con la aplicación LockDown Browser. Haz clic en el botón "*Abrir LockDown Browser OEM*". Puedes seleccionar la opción "*Siempre permitir* ..." para evitar este paso en el futuro (opcional).

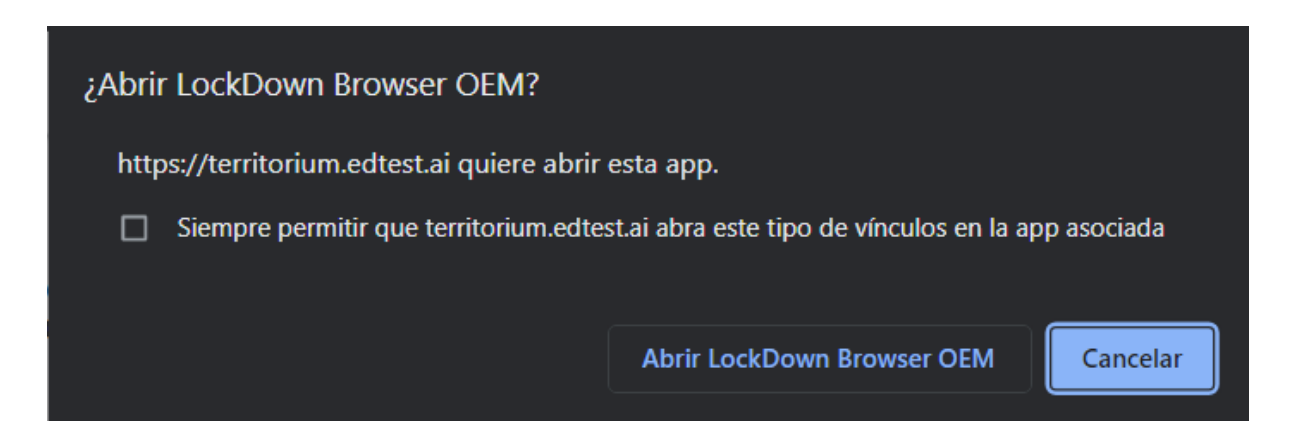

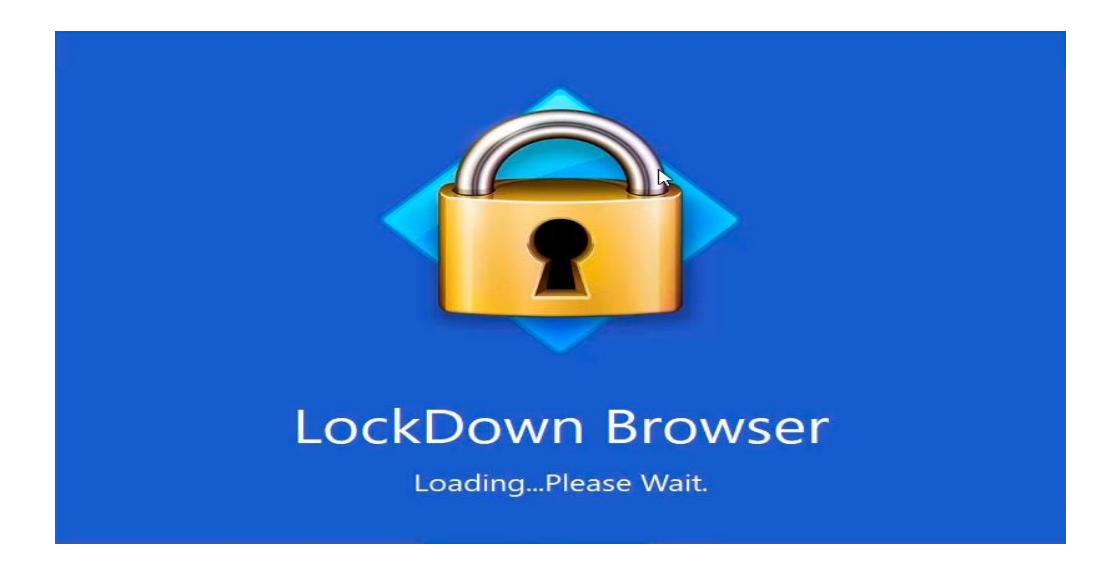

Espera hasta que la aplicación cargue completamente.

7. Ahora todo está listo para presentar el examen. Al iniciar LockDownBrowser verás los exámenes que tienes asignados.

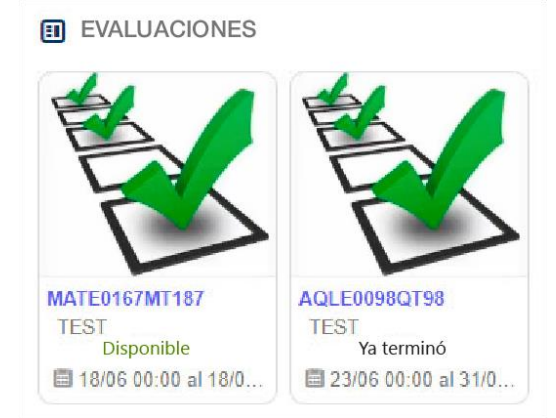

Cada examen tiene un estado, estos pueden ser:

Disponible – El examen está listo para ser presentado.

Realizado – El examen ya fue completado.

**Ya terminó** – La fecha para presentar el examen ya expiró y no está disponible.

8. Haz clic en el nombre del examen que deseas presentar: Al iniciar, verás los siguientes elementos:

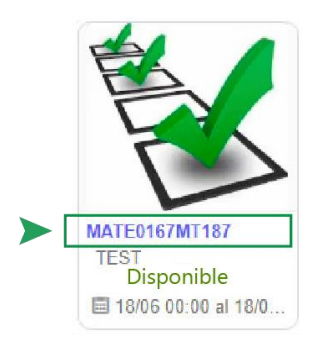

| 0                                                                                                    | Simulación                                                                                                    |  |  |
|----------------------------------------------------------------------------------------------------|----------------------------------------------------------------------------------------------------|--|--|
| 13.61                                                                                                    | Hora de inicio: 15:05 Hora en que termina: 18:15<br>Tiempo restante: 00 días, 02 horas, 48 minutos, 02 segundos                                 |  |  |
|                                                                                                    | <b>6</b> 1 2 3 4 5 6 7 8 9 10 11 12 13 Fm                                                                                                    |  |  |
| Instrucciones                                                                                                    |                                                                                                    |  |  |
| Bienvenido.                                                                                                    |                                                                                                    |  |  |
| Puntos a realizar en esta simulación:                                                                                           |                                                                                                    |  |  |
| <ul> <li>Esta prueba práctica no tiene valor de impacto en</li> <li>Utilizar la misma computadora en la oue realizar</li> </ul> | la praeba oficial.<br>i su examen el día programado.                                                                                            |  |  |
| Revisar que su conexión a internet sea estable, de     Este ejercicio le avudará a verificar que su equipe                      | lo contrario el examen podría visualizarse de forma incorrecta.<br>o de cómputo funcione adecuadamente y pueda familiarizase con la plataforma. |  |  |
| Contiene un examen similar a la estructura de la p                                                                              | prueba oficial.                                                                                                    |  |  |
|                                                                                                    |                                                                                                    |  |  |
|                                                                                                    |                                                                                                    |  |  |
|                                                                                                    |                                                                                                    |  |  |
|                                                                                                    | REVISAR SIGUIENTE >>                                                                                                    |  |  |

• Contador de tiempo restante para contestar todas las preguntas.

# Tiempo restante: 00 días, 00 horas, 15 minutos, 00 segundos

• Una lista en la cual cada número corresponde a una pregunta. Podrás hacer clic en cada numeral para navegar a través de las preguntas. Así mismo, podrás hacer clic en el botón inicio si deseas leer las instrucciones.

| 0  | + | 2 | 3  | 4  | 5  | -6- | 7   | 8 | 9  | 10 | 11 | 12 | 13 | 14 | 15 | 16 | 17  | 18 | 19 | 20 | 21 2 | 2 | 23 | 24 | 25 | 26 | 27 | 28 | 29 | 30  | 31 | 32 | 33 | 34 | 35 | 36 | 37 | 38 | 39 | 40 | 41 | 42 | 43 | 44 | 45 | 46 | 47 | 48 | 49 |
|----|---|---|----|----|----|-----|-----|---|----|----|----|----|----|----|----|----|-----|----|----|----|------|---|----|----|----|----|----|----|----|-----|----|----|----|----|----|----|----|----|----|----|----|----|----|----|----|----|----|----|----|
| 50 | 5 | 1 | 52 | 53 | 54 | 55  | 5 5 | 6 | 57 | 58 | 59 | 60 | 61 | 62 | 63 | 64 | Fin | 3  |    |    |      |   |    |    |    |    |    |    |    |     |    |    |    |    |    |    |    |    |    |    |    |    |    |    |    |    |    |    |    |
|    |   |   |    |    |    |     |     |   |    |    |    |    |    |    |    |    |     |    |    |    |      |   |    |    |    |    | 26 |    |    | 2.3 | š  | 32 |    | 8  |    | 24 | 26 |    |    |    |    |    |    |    |    |    |    |    |    |

• Instrucciones para la presentación del Examen Disciplinar de Ingreso Académico.

Instrucciones

Los siguientes ejercicios están basados en el contenido de las lecturas. Después de leerlas, seleccione la <u>mejor</u> respuesta para cada ejercicio. Conteste todos los ejercicios basándose en lo que las lecturas <u>afirman</u> o <u>sugieren</u>.

#### Nota

Las lecturas para esta prueba se tomaron de material impreso que presenta planteamientos significativos para el análisis o evaluación. Las ideas contenidas en las lecturas son responsabilidad exclusiva de sus autores.

- Botones de navegación:
  - Anterior: ir a la pregunta anterior.
  - **Revisar:** si deseas marcar una pregunta para ser revisada más adelante, puedes hacer clic en este botón, y la pregunta será resaltada.
  - Siguiente: ir a la pregunta siguiente.
  - **COMPLETAR SECCIÓN:** una vez que completes el Examen Disciplinar de Ingreso Académico, haz clic en este botón para enviar sus respuestas y finalizar el examen.

| Una vez oprima "COMPLETAR SECCIÓN", no podrá regresar a esta sección ni revisar los ejercicios (reactivos). |  |
|----------------------------------------------------------------------------------------------------|--|
|                                                                                                    |  |
|                                                                                                    |  |
|                                                                                                    |  |

Una vez inicies el Examen Disciplinar de Ingreso Académico, verás una lectura a la izquierda de la pantalla, a la derecha verás un enunciado y 3 opciones de respuesta.

|    |                                                                                                    |                                               |                                                  |                                 |                                            |                                         | -                                         | 1                              | 5                          |                                |                                  |                                    |                                 |                             |                          |                             | F                        | 3 -<br><sup>Hora de</sup><br>Tiemp | e inic         | Pr<br>cio: 12<br>estar      | a.             | Hora   | tic<br>en qu<br>días, | ue te<br>01 | Le<br>ermina:<br>horas | 13:38<br>, 02 | tu<br><sup>8</sup><br>minu | ra                   | a y<br>29 se                       | egur                                     | Re           | d     | a      | cc    | ió     | n     |         |     |    |    |    |    |    |    |    |    |    |    |
|----|----------------------------------------------------------------------------------------------------|-----------------------------------------------|--------------------------------------------------|---------------------------------|--------------------------------------------|-----------------------------------------|-------------------------------------------|--------------------------------|----------------------------|--------------------------------|----------------------------------|------------------------------------|---------------------------------|-----------------------------|--------------------------|-----------------------------|--------------------------|------------------------------------|----------------|-----------------------------|----------------|--------|-----------------------|-------------|------------------------|---------------|----------------------------|----------------------|------------------------------------|------------------------------------------|--------------|-------|--------|-------|--------|-------|---------|-----|----|----|----|----|----|----|----|----|----|----|
| 0  | +                                                                                                    | 2-3                                           | 4                                                | 5                               | 6                                          | 7                                       | 8 9                                       | 10                             | 0 1                        | 1                              | 12                               | 13                                 | 14                              | 15                          | 16                       | 17                          | 18                       | 19                                 | 20             | 21                          | 22             | 2      | 3 2                   | 4           | 25 20                  | 5 27          | 7 28                       | 29                   | 30                                 | 31                                       | 32           | 33    | 34     | 35    | 36     | 37    | 38      | 39  | 40 | 41 | 42 | 43 | 44 | 45 | 46 | 47 | 48 | 49 |
| 50 | 51                                                                                                    | 52                                            | 53                                               | 54                              | 55                                         | 56                                      | 57                                        | 5                              | 8 5                        | 9                              | 60                               | 61                                 | 62                              | 63                          | 64                       | Fin                         |                          | 331                                |                |                             |                |        |                       |             |                        |               |                            |                      |                                    |                                          |              |       |        |       |        |       |         |     |    |    |    |    |    |    |    |    |    |    |
|    | La<br>Est<br>(1)<br>me                                                                                                    | sigui<br>ta lect<br>En la<br>ciante<br>rigera | iente<br>tura ti<br>a actu<br>e la ci<br>ación i | lectu<br>ata :<br>alida<br>defa | ra co<br>sobre<br>d, má<br>cción<br>o, inc | el fr<br>el fr<br>s del<br>o el<br>reme | pond<br>io sol<br>25%<br>aire a<br>mta si | e a le<br>ar:<br>del e<br>cond | consu<br>licion            | ercic<br>imo<br>iado.<br>o ene | ios d<br>energ<br>Ader<br>ergéti | le 8 a<br>gético<br>más,<br>ico es | d 14.<br>o tota<br>cuar<br>n un | l se u<br>ido ur<br>50%.    | iiliza<br>a fan<br>Sin e | para c<br>ailia ir<br>mbarg | lima<br>istali<br>io, la | tizar le<br>1 un si<br>energ       | os ed<br>stem  | dificio<br>1a de<br>blar al | os, ya         | sea    |                       |             |                        | 8)            | En la<br>0<br>0<br>0       | A)<br>B)<br>C)<br>D) | aliger<br>desco<br>reduc<br>restau | palab<br>rar.<br>onecta<br>cir.<br>urar. | ra "d<br>ır. | escoi | igesti | onar" | (Párr: | fo 2) | signifi | ica |    |    |    |    |    |    |    |    |    |    |
|    | refrigeración nuevo, incrementa su consumo energetico en un 50%. Sin embargo, la energía solar ahora ofreo<br>una solución a este problema.<br>(2) Una empresa sueca ha desarrollado un sistema que permite almacenar la energía solar y convertir el agua<br>caliente en refrigeración y calefacción sin electricidad. Esta tecnología, conocida como frio solar, permite<br>descongestionar las redes eléctricas y optimizar el rendimiento de los equipos solares. |                                               |                                                  |                                 |                                            |                                         |                                           |                                |                            |                                |                                  |                                    |                                 |                             |                          |                             |                          |                                    |                |                             |                |        |                       |             |                        |               |                            |                      |                                    |                                          |              |       |        |       |        |       |         |     |    |    |    |    |    |    |    |    |    |    |
|    | (3)<br>esp<br>tod                                                                                                    | El fri<br>bacios<br>lo el a                   | io sol:<br>inter<br>mo y                         | ar tra<br>iores<br>para         | nsfor<br>de la<br>refor                    | ma li<br>casa<br>zar la                 | a ener<br>Ade<br>calet                    | gia c<br>más,<br>facci         | le los<br>, el si<br>ón cu | stem<br>and                    | eles f<br>ia tan<br>o las f      | fotov<br>nbiér<br>temp             | oltai<br>1 pue<br>9eratu        | cos er<br>de uti<br>tras so | i frio<br>lizars<br>n mi | para c<br>e para<br>is baja | lima<br>obte<br>s.       | tizar e<br>mer ag                  | n ver<br>tua c | rano<br>alient              | los<br>te dur  | rante  |                       |             |                        |               |                            |                      |                                    |                                          |              |       |        |       |        |       |         |     |    |    |    |    |    |    |    |    |    |    |
|    | (4)<br>cor<br>car                                                                                                    | Este<br>nsumo<br>bono                         | méto<br>o de e<br>y el i                         | lo de<br>lectri<br>mpac         | e refri<br>icidad                          | gera<br>l y ut<br>edioa                 | ción e<br>iliza<br>mbie                   | energ<br>ntal                  | gica a<br>gia rei<br>de la | ahon<br>nova<br>activ          | ra ha<br>ble. I<br>idad          | sta u<br>De e<br>l hun             | n 70°<br>sta m<br>nana.         | % gra                       | ias a<br>, se r          | dos n<br>educer             | azon<br>1 las            | es: red<br>emisio                  | uce o          | direct<br>de di             | tamen<br>óxide | nte el |                       |             | •                      |               |                            |                      |                                    |                                          |              |       |        |       |        |       |         |     |    |    |    |    |    |    |    |    |    | 5  |
|    |                                                                                                    |                                               |                                                  |                                 |                                            |                                         |                                           |                                |                            |                                |                                  |                                    |                                 |                             |                          |                             |                          |                                    |                | 1                           | <b>4</b> A     | INTE   | RIOR                  | 2           | REVI                   | SAR           | S                          | IGUII                | ENTE                               | *                                        |              |       |        |       |        |       |         |     |    |    |    |    |    |    |    |    |    |    |

Contesta todas las preguntas y haz clic en el botón "*Finalizar*". Si estás seguro/a de tus respuestas, haz clic en el botón "*Aceptar*", de lo contrario, haz clic en "*Cancelar*" y revisa tus respuestas.

| Nota: Has contestado 64 de 64 preguntas. ¿Desea enviar el examen en este momento? | 142 144  |         |
|-----------------------------------------------------------------------------------|----------|---------|
|                                                                                   | Cancelar | Aceptar |
|                                                                                   |          |         |

Una vez hagas clic en "Aceptar", las respuestas serán enviadas al sistema y podrás regresar al menú principal.

| <mark>¡Terminaste Simulación!</mark><br>¡Maravilloso! Has terminado con este examen. |  |  |
|--------------------------------------------------------------------------------------|--|--|
| Regresar                                                                             |  |  |

Al finalizar tu examen, el sistema te notificará por correo electrónico que tus respuestas fueron almacenadas.

| Term | inación de la prueba                                                                |                                                                                                    |   |                         | QV             |
|------|-------------------------------------------------------------------------------------|----------------------------------------------------------------------------------------------------|---|-------------------------|----------------|
| T    | Territorium <no-reply@territ<br>Para: Erika Rubi Aranda Ferrer</no-reply@territ<br> | torium.com>                                                                                                  | ٢ | ← ← →<br>Mar 07/02/2023 | •••<br>3 11:16 |
|      |                                                                                     | territorium<br>LEARNING HAPPENS EVERYWHERE™                                                                  |   |                         |                |
|      |                                                                                     | Estimado(a) erika aranda ferrer,                                                                             |   |                         |                |
|      |                                                                                     | Confirmamos el cargue de sus respuestas y la finalización de su prueba.<br>Prueba: <b>Examen de admisión</b> |   |                         |                |
|      |                                                                                     | Este es un correo informativo. No conteste a este correo electrónico.                                        |   |                         |                |

# **Observaciones generales**

1. Si tu conexión a internet falla durante el examen, un mensaje como este será mostrado. Error de red Sigue las instrucciones para continuar con el examen una vez la conexión sea restablecida. Hubo un problema de conexión. Verifique su conexión a Internet. Si el problema continúa, comuníquese con su Institución. 2. Recuerda permitir el uso de la cámara cada vez х que el navegador lo solicite. Mantén la cámara La conexión es segura activa durante la presentación del examen. Su información (por ejemplo, contraseñas o números de tarjetas de crédito) es privada cuando es utilizada en este sitio. Usar su cámara Permitir

**3.** Si tienes algún problema (se cierra la ventana, la conexión a internet o el suministro eléctrico fallan, etc.), puedes retomar el examen más tarde desde donde se cerró por última vez.

Estos incidentes serán registrados en la plataforma y tu institución puede ponerlos a consideración para validar la autenticidad de los resultados del examen.

**4.** El examen será presentado en línea y de forma remota, por lo que deberás contar con un equipo de cómputo con las siguientes características técnicas:

| Aspecto           | Desktop/Tower –<br>Notebook/Laptop                                                                                  | iMac/Macbook                                                                                                    |
|-------------------|----------------------------------------------------------------------------------------------------|----------------------------------------------------------------------------------------------------|
| Sistema operativo | Windows 11, 10 y 8.1                                                                                                | macOS 10.12 a 12.0+                                                                                                 |
| Micrófono         | Micrófono / auricular con<br>boquilla (insertado en el puerto<br>auxiliar o entrada de sonido de<br>la computadora) | Micrófono / auricular con<br>boquilla (insertado en el<br>puerto auxiliar o entrada de<br>sonido de la computadora) |
| Webcam /Cámara    | Mínimo 480 pixeles<br>Recomendado 720 pixeles                                                                       | Mínimo 480 pixeles<br>Recomendado 720 pixeles                                                                       |
| Memoria RAM       | Requerimiento mínimo de<br>Memoria RAM 2GB                                                                          | Requerimiento mínimo de<br>Memoria RAM 2GB                                                                          |

| Aspecto                                                                | Desktop/Tower –<br>Notebook/Laptop                                                               | iMac/Macbook                                                                                     |
|------------------------------------------------------------------------|--------------------------------------------------------------------------------------------------|--------------------------------------------------------------------------------------------------|
| Disco duro (espacio<br>disponible para la<br>instalación de programas) | 300 MB                                                                                           | 300 MB                                                                                           |
| Resolución de pantalla                                                 | 1280x768 (mínimo) 1360x768<br>(recomendado)                                                      | 1280x768 (mínimo)<br>1360x768 (recomendado)                                                      |
| Ancho de banda/<br>Velocidad de internet                               | Mínimo 2 MB                                                                                      | Mínimo 2 MB                                                                                      |
| Navegador                                                              | Google Chrome 53+, Mozilla<br>Firefox 42+                                                        | Google Chrome 53+,<br>Mozilla Firefox 42+                                                        |
| Navegador Seguro que<br>bloquea el entorno de<br>evaluación del LMS    | Lockdown Browser (se<br>descarga al momento de<br>accesar a la plataforma de<br>examen en línea) | Lockdown Browser (se<br>descarga al momento de<br>accesar a la plataforma de<br>examen en línea) |

# Registro Toma de Fotografía

1. Estoy intentando tomar la foto, pero la cámara no enciende ¿qué puedo hacer?

Asegúrate que no tengas el bloqueador de ventanas emergentes activado (popup blocker).

2. El sistema no reconoce la foto, presentando el siguiente mensaje:

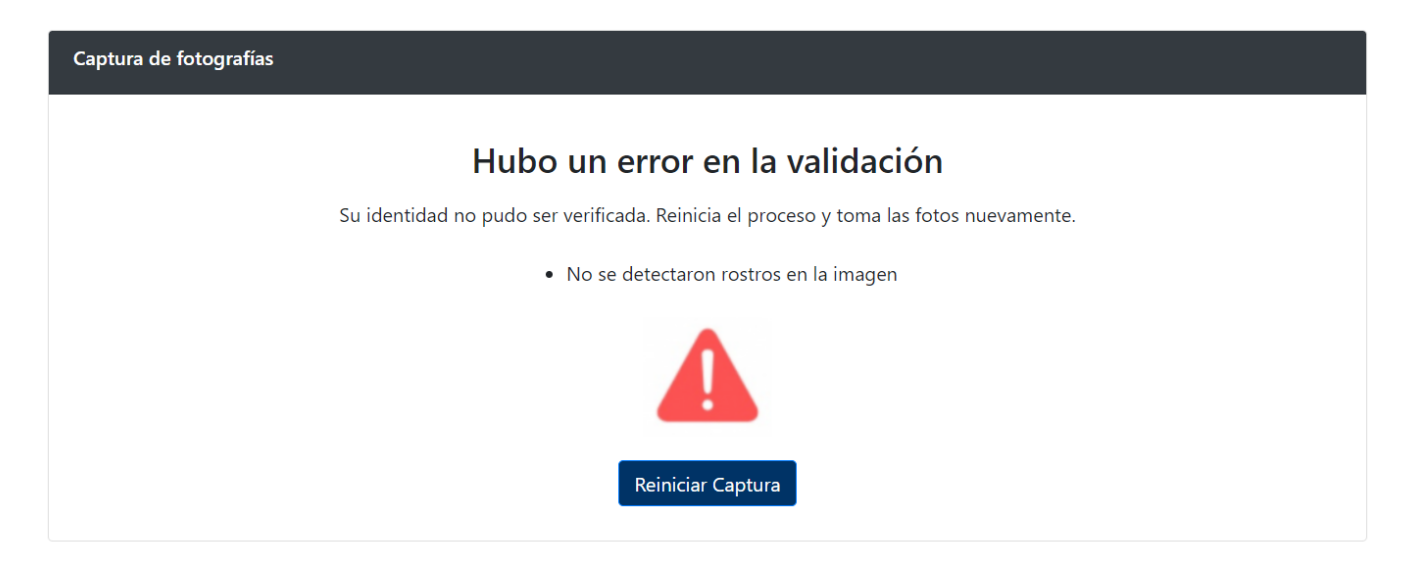

Reinicia nuevamente el proceso de captura de fotografía.

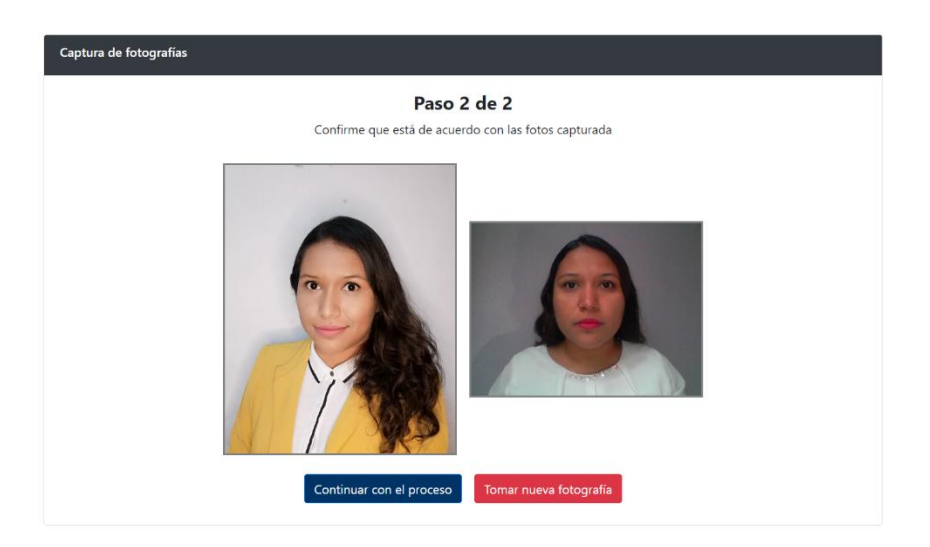

Se confirma la validación de ambas fotografías para continuar con el proceso.

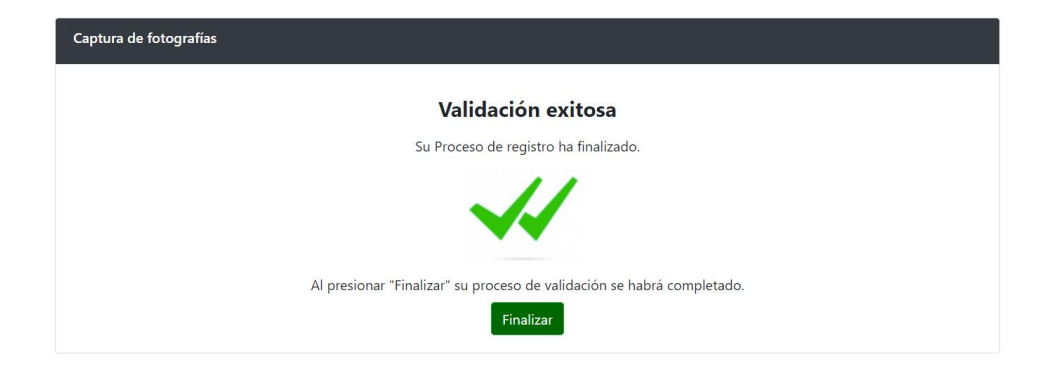

Si el sistema no confirma la validación de ambas fotos, debes tomar nuevamente la foto. Después de dos intentos que no te reconozca, podrás solicitar la revisión manual.

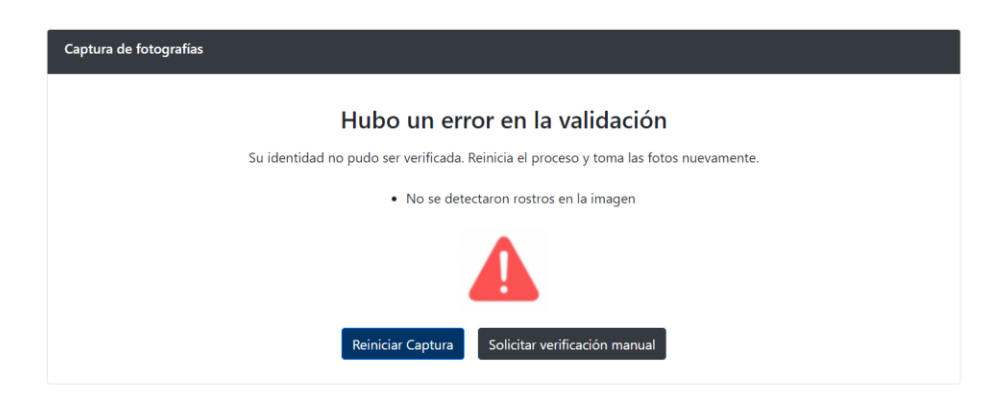

Una vez el Supervisor verifique la foto, el Sistema notifica a tu correo la aprobación del registro. En caso de no ser aprobado, debes volver a la plataforma para realizar nuevamente el registro fotográfico, teniendo en cuenta la información del correo.

# 3. ¿Qué pasa si no realicé el registro en la plataforma en las fechas definidas por la Institución?

El Sistema presentará un error de bloqueo en la plataforma y no podrás realizar la aplicación del Examen Disciplinar de Ingreso Académico

## Acerca del LockDown Browser

LockDown Browser es un navegador personalizado que bloquea el entorno de evaluación de la plataforma de aprendizaje donde se realiza el examen.

#### 1. ¿Puedo presentar el examen desde un navegador distinto a LockDown Browser?

No, los exámenes solo aparecen cuando se ingresa por LockDown Browser.

#### 2. ¿Puedo usar LockDown Browser en una computadora con S.O. Linux?

LockDown Browser solo está disponible para su instalación en Windows y Mac.

# 3. Ya instalé el LockDown browser, pero en ningún momento me pidió habilitar la cámara o micrófono

Solo hasta el momento del examen te va solicitar la activación de la cámara y del micrófono.

# 4. No puedo instalar LockDown browser a mi computadora me sale un error de análisis de antivirus.

Es necesario apagar el antivirus para que te permita la correcta instalación del navegador.

Si se sigue presentando el bloqueo, se recomienda desinstalar el antivirus.

# 5. Instalé el LockDown browser pero no me permite abrirlo. ¿Qué hago?

Desinstalar y volverlo a descargar.

# 6. Aparece una Ventana a mitad de la aplicación con el nombre de un programa que contiene los botones "Close process" y "Exit LockDown Broser"

Seleccionar la opción Close Process dado que, si selecciona Exit LockDown Broser o la X roja, LockDown browser se cerraría el programa dejando el examen incompleto.

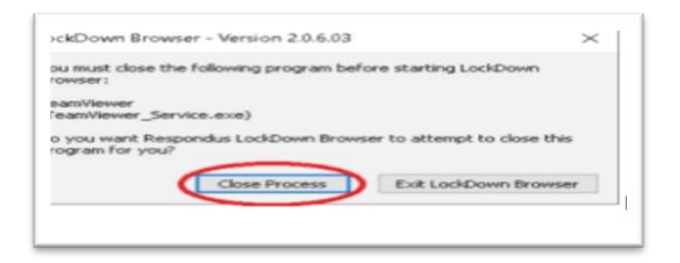

# Acerca de las características técnicas

# 1. ¿Qué tipo de dispositivos son compatibles con la plataforma?

Son compatibles los portátiles, computadoras de escritorio. No es permitido utilizar dispositivos móviles como celulares o tabletas electrónicas.

# 2. ¿Cuáles son los requerimientos técnicos mínimos para la aplicación del Examen Disciplinar de Ingreso Académico?

Verifica que tu computadora cumpla con los siguientes requisitos técnicos:

| Aspecto                                  | Desktop/Tower –<br>Notebook/Laptop                                                                                  | iMac/Macbook                                                                                                    |
|------------------------------------------|----------------------------------------------------------------------------------------------------|----------------------------------------------------------------------------------------------------|
| Sistema operativo                        | Windows 11, 10 y 8.1                                                                                                | macOS 10.12 a 12.0+                                                                                                 |
| Micrófono                                | Micrófono / auricular con<br>boquilla (insertado en el puerto<br>auxiliar o entrada de sonido de<br>la computadora) | Micrófono / auricular con<br>boquilla (insertado en el<br>puerto auxiliar o entrada de<br>sonido de la computadora) |
| Webcam /Cámara                           | Mínimo 480 pixeles<br>Recomendado 720 pixeles                                                                       | Mínimo 480 pixeles<br>Recomendado 720 pixeles                                                                       |
| Memoria RAM                              | Requerimiento mínimo de<br>Memoria RAM 2GB                                                                          | Requerimiento mínimo de<br>Memoria RAM 2GB                                                                          |
| Disco duro (espacio<br>disponible)       | 300 MB                                                                                                    | 300 MB                                                                                                    |
| Resolución de pantalla                   | 1280x768 (mínimo) 1360x768<br>(recomendado)                                                                         | 1280x768 (mínimo)<br>1360x768 (recomendado)                                                                         |
| Ancho de banda/<br>Velocidad de internet | Mínimo 2 MB                                                                                                    | Mínimo 2 MB                                                                                                    |
| Navegador                                | Google Chrome 53+, Mozilla<br>Firefox 42+                                                                           | Google Chrome 53+,<br>Mozilla Firefox 42+                                                                           |

| Aspecto               | Desktop/Tower –<br>Notebook/Laptop | iMac/Macbook               |
|-----------------------|------------------------------------|----------------------------|
| Navegador Seguro que  | LockDown Browser (se               | LockDown Browser (se       |
| bloquea el entorno de | descarga al momento de             | descarga al momento de     |
| evaluación del LMS    | acceder a la plataforma de         | acceder a la plataforma de |
|                       | examen en línea)                   | examen en línea)           |

#### 3. ¿Puedo presentar el examen desde mi celular?

No, se tiene que usar una computadora PC, Windows o Mac.

## 4. ¿Puedo presentar mi examen en Internet Explorer?

Los navegadores recomendados son Chrome y Firefox.

#### 5. Tengo una Chromebook y no me permite hacer el examen

Los equipos Chromebook utilizan OS Android para su funcionamiento, y el examen no soporta este sistema operativo.

# 6. Estoy intentando ingresar en mi MacBook y no me permite el ingreso

El navegador Safari no está soportado, intenta descargar Google Chrome y vuelve a intentarlo.

# 7. ¿Qué pasa si se me olvidó mi contraseña?

La plataforma te permite la recuperación de contraseña.

# Aplicación del Examen Disciplinar de Ingreso Académico

# 1. ¿Cuántas oportunidades tengo para presentar el examen?

Los exámenes están configurados para solo realizarlos 1 vez.

# 2. ¿Cuánto tiempo tengo para realizar el examen?

Cada examen cuenta con un cronómetro en la parte superior que indica el tiempo restante del examen.

# 3. ¿Puedo utilizar mi celular durante el examen?

No, en caso de hacer uso será tomado como anomalía.

# 4. ¿Puedo estar acompañado de alguien mientras desarrollo el examen?

No, en caso de que el sistema identifique otra persona será tomado como anomalía.

## 5. ¿Puedo presentar el examen desde una computadora sin cámara web?

No, se requiere el uso de una computadora con cámara y Micrófono.

## 6. Estaba presentado el examen y se fue el internet en mi casa ¿qué puedo hacer?

Espera a que tu máquina se reconecte sin abandonar LockDown browser. Si ya pasaron más de 10 minutos cierra todo reconéctate y continúa con tu examen. El sistema guarda automáticamente las preguntas que contestaste.

**Nota:** En caso que no lograr la conexión de Internet, favor comunicar el caso a Soporte (teléfono: 5592252117).

## 7. Tengo problemas de cortes de luz por las lluvias, ¿qué pasaría si ocurre uno durante el examen?

Tendrías que contactar a Soporte (teléfono: 5592252117) para revisar tu caso.

## 8. Estoy contestando mi examen y la plataforma me sacó. ¿Qué hago?

Ingresa nuevamente a la plataforma y el Sistema te retorna a tu examen donde te quedaste.

# 9. Estoy presentando el examen y al cambiar de página no me aparece la pregunta siguiente, no carga la imagen. ¿Qué hago?

Actualiza tu navegador para que vuelva a cargar la pregunta completa (F5).

# 10. Errores frecuentes durante el examen:

# • Undefined Error

Ocurre cuando la cámara o micrófono esta desactivada. Se requiere que el aspirante active los componentes.

• Pantalla en blanco

Ocurre posiblemente porque se desconectó la cámara. Cierre la aplicación y vuelve a entrar.

# • No se carga completamente las fórmulas o imágenes de las preguntas

Ocurre porque la/el aspirante tiene un internet intermitente. Se recomienda actualizar la página (F5). Asegurarse de tener una conectividad estable a internet.

# • El sistema lo saca del examen

Ocurre cuando la cámara no está prendida. Se recomienda actives tu cámara.

Ocurre cuando se activa un programa, aplicaciones o redes sociales durante el examen. Se te recomienda cerrar todos los programas.

# Acerca del Registro de Anomalías

# 1. ¿Cómo se realiza la supervisión del examen?

La supervisión del examen, se basa en análisis basados en inteligencia artificial a partir de datos obtenidos por la cámara web y/o audio, que alertan de comportamientos sospechosos durante el examen, los cuales son registrados como anomalías en el sistema.

# 2. ¿El Sistema me puede cancelar mi examen?

El examen podrá ser cancelado o bloqueado por el Supervisor de la Institución, con base en las anomalías registradas en el sistema y alertadas al aspirante en el momento que las infrinja.

## 3. ¿Qué anomalías son sospechosas para que el Supervisor cancele mi examen?

El supervisor podrá bloquear y cancelar el examen de admisión en línea al aspirante que durante la aplicación incurra en las siguientes prácticas, acciones u omisiones:

- 1. **Suplantación de identidad**: Se presenta cuando otra persona reemplaza al aspirante registrado para presentar el examen de admisión;
- 2. **Hablar o interactuar con otras personas:** Tener comunicación con una o varias personas que estén dentro o fuera del campo de visualización de la cámara durante la aplicación del examen.

El ruido o sonido ambiental del lugar donde se aplica el examen no se considerará como motivo de cancelación, siempre y cuando no exista interacción relacionada al Examen Disciplinar de Ingreso Académico.

- 3. **Interactuar en redes sociales:** Comunicarse mediante redes sociales o grupos durante y después Examen Disciplinar de Ingreso Académico
- 4. **Sustracción total o parcial del examen**. Sucede cuando la/el aspirante toma o captura segmentos del contenido del examen que incluyen preguntas, imágenes, opciones de respuesta, etcétera, usando una cámara fotográfica, celular, tableta o cualquier otro dispositivo similar.
- 5. **Manipulación de material de apoyo visual y/o auditiva**: Utilice libros, cuadernos, acordeones, calculadoras, teléfonos celulares, relojes inteligentes, tabletas, videojuegos portátiles, cámaras fotográficas o de video o equipos electrónicos similares durante la aplicación del examen.
- 6. Ausencia: Ocurre si la/el aspirante no se encuentra, total o parcialmente, dentro del campo de visión de la cámara sin solicitar autorización en el chat del navegador seguro (Lock DownBrowser) durante la aplicación del examen, excepto previa autorización por parte del Supervisor, siendo esta alguna condición médica.

La persona aspirante podrá agachar la mirada para realizar las operaciones en el material autorizado sin que se considere motivo de cancelación, es importante que el rango de visión de la cámara web durante la aplicación del examen abarque dicho material.

- 7. Bloqueo de cámara y/o micrófono: Sucede cuando la cámara o micrófono no emite la imagen o no capta sonido del aspirante, ya sea porque fueron desactivados, desconectados, presentan un mal funcionamiento, son tapados con la mano o cualquier otro elemento. Es responsabilidad del aspirante confirmar el correcto funcionamiento y configuración del equipo de cómputo, la cámara web y del micrófono, por lo que es indispensable realizar la "lista de chequeo" y el simulador de examen para confirmarlos.
- 8. **Portar audífonos o diademas**: Durante la aplicación del examen de admisión no está permitido el uso de ningún tipo de audífono, ya que el examen de admisión no incluye contenido de audio con el que la/el aspirante deba interactuar.
- Cubrirse el rostro o la cabeza. Si la/el aspirante cubre su rostro, total o parcialmente, con alguna parte del cuerpo (como manos o brazos) o con alguna indumentaria como gorros, pañoletas, sombreros, cachuchas, gafas oscuras, tapabocas, entre otros, de tal forma que no permita su identificación visual.

*El único accesorio permitido durante la aplicación del Examen Disciplinar de Ingreso Académico será el uso de lentes de graduación (no lentes obscuros).* 

# 4. ¿Qué material de apoyo puedo utilizar durante la aplicación del examen de admisión?

La persona aspirante solo podrá utilizar el siguiente material de apoyo durante la aplicación del examen de admisión:

- 1. Hojas blancas tamaño carta;
- 2. Lápiz;
- 3. Goma y
- 4. Sacapuntas.

Es importante que leas detenidamente el documento, si tienes dudas podrás solicitar ayuda a través de los canales de comunicación indicados por la Institución en la convocatoria.

| Canal de Comunicaciones |                    |                                                                                                    |  |
|-------------------------|--------------------|----------------------------------------------------------------------------------------------------|--|
| Tipo de comunicación    |                    | Descripción del canal de comunicación                                                                                                    |  |
| Correo electró          | Correo electrónico | Antes y durante de la administración del examen<br>La/El aspirante podrá comunicarse al siguiente correo<br>electrónico:                                                                                                    |  |
|                         |                    | soporte.buap@territorium.com                                                                                                    |  |
|                         |                    | Se tendrá servicio del 23 al 26 de noviembre, en un horario de 08:00 a 18:00 horas.                                                                                                    |  |
|                         | Línea telefónica   | Antes y durante de la administración del examen<br>La/El aspirante podrá comunicarse a la siguiente línea                                                                                                    |  |
|                         |                    | telefónica:                                                                                                    |  |
|                         |                    | 5552252117                                                                                                    |  |
|                         |                    | Se tendrá servicio del 23 al 26 de noviembre, en un horario de 08:00 a 18:00 horas.                                                                                                    |  |
|                         |                    | Antes y durante la administración del examen                                                                                                    |  |
|                         | Chat               | Herramienta activada en la plataforma para la comunicación<br>personalizada entre aspirante y un agente de soporte. La/El<br>aspirante recibirá atención inmediata del agente disponible a<br>través del chat en vivo, desde su ingreso a la plataforma y<br>durante la administración del mismo. |  |